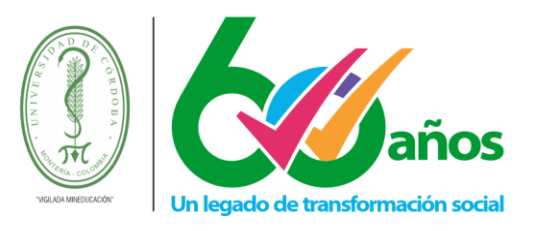

### Instructivo para pagos en línea desde Academusoft

El sistema de gestión académica permite a los aspirantes realizar su pago de inscripción y a estudiantes realizar el pago en línea de las liquidaciones que tenga generadas en dicho sistema.

Para realizar el pago de inscripción debe llenar los datos solicitados para tal fin y luego el sistema le habilitará la opción para pago electrónico y para pagar matrícula financiera y otros servicios existen dos formas de poder acceder a este servicio de pagos en línea:

- 1. Pago de inscripción en Línea
- 2. Pago de liquidaciones de matricula financiera y otros servicios liquidados en Academusoft
  - 2.1. Accediendo desde su cuenta en Academusoft

2.2. A través de link público, el cual le permite ver sus liquidaciones solo ingresando su número de documento.

### 1. Pago de inscripción en Línea

Para realizar el pago de la inscripción en línea debe llenar los datos solicitados en el formulario de inscripción y seleccionar el programa donde se desea inscribir, luego de esto el sistema le habilitará las opciones para poder descargar su volante de pago para realizar pago de manera presencial en bancos y también se le habilitará la opción para realizar el pago en línea, como se muestra a continuación.

### Inscripción Pregrado:

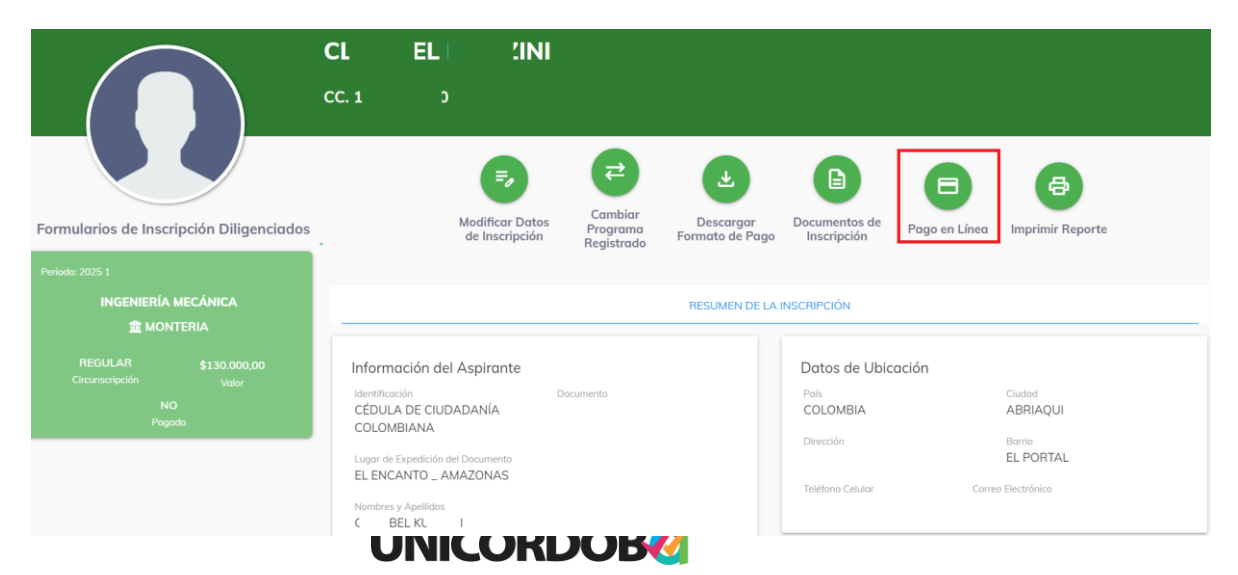

Reacreditados Institucionalmente, resolución N° 000020 del 11 de enero de 2023 por el Ministerio de Educación Nacional, certificados en: ISO: 9001 – ISO: 45001 e ISO: 14001 ICONTEC

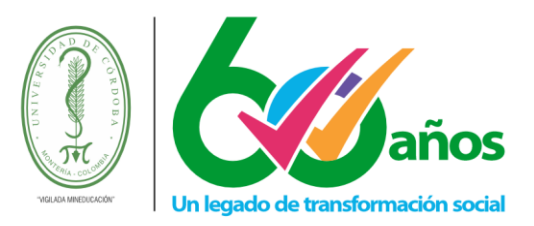

Para realizar el pago en línea de su inscripción a programas de pregrado, solo deberá dar clic en el Botón "Pago en Línea", el sistema le mostrará los datos del servicio a pagar, puede actualizar los datos de correo electrónico y dar clic en el botón "Ir a pagar"

|                                       |                                                                      |                                                         | Pagar Inscripción En Lí                                                   | nea                                                                              |                                                  |                                 |                             |
|---------------------------------------|----------------------------------------------------------------------|---------------------------------------------------------|---------------------------------------------------------------------------|----------------------------------------------------------------------------------|--------------------------------------------------|---------------------------------|-----------------------------|
|                                       |                                                                      | Identificación<br>Identificación                        | Tipo Documento<br>CÉDULA DE CIUDADANÍA COLOMBIAN                          | Nombres y Apellid                                                                | 25<br>1941                                       |                                 |                             |
|                                       | Referencia                                                           | de Pago de la Inscripción<br>01366543                   |                                                                           |                                                                                  |                                                  |                                 |                             |
|                                       | Pt                                                                   | Periodo Liquidado Fecho Expedición<br>2025 1 30-10-2024 |                                                                           | Valor a Pagar<br>\$130000                                                        |                                                  |                                 |                             |
|                                       |                                                                      |                                                         | Correo Electrónico<br>@hotmail.com                                        |                                                                                  |                                                  |                                 |                             |
|                                       | Wompi                                                                |                                                         |                                                                           |                                                                                  | Ir A Pagar                                       |                                 |                             |
| <u>scripción</u>                      | Postgrados:                                                          |                                                         |                                                                           |                                                                                  |                                                  |                                 |                             |
|                                       |                                                                      |                                                         | Estudios Secundarios                                                      |                                                                                  |                                                  |                                 |                             |
|                                       | no Institución                                                       |                                                         | abro Institución                                                          |                                                                                  |                                                  |                                 |                             |
| Códi                                  | gomsatucion                                                          | NOR                                                     | DIE Insulucion                                                            | Fecha de Terminación                                                             | SNP-ICFES<br>NO DEFINIDO                         | Tipo de                         | Prueba                      |
| Cód                                   | go insutucion                                                        | Non                                                     | Formularios Diligenciados                                                 | Fecha de Terminación                                                             | SNP-ICFES<br>NO DEFINIDO                         | ) -                             | Prueba                      |
| Cód<br># Formulario                   | Ref. de Pago                                                         | Von<br>Unidad F                                         | Formularios Diligenciados<br>egional                                      | Fecha de reminación                                                              | Admisión Periodo                                 | Valor                           | Prueba<br>Pagado            |
| Cód<br>#Formulario                    | Ref. de Pago     01403803                                            | Unidad F<br>BERASTEGUI                                  | Formularios Diligenciados<br>egional CIENAGA DE ORO                       | recha de reminación           Initiadad         Estado           ANU         ANU | Admisión Periodo                                 | Valor<br>\$ 260000              | Prueba<br>Pagado<br>NO      |
| Cod<br>#Formularic<br>14038<br>14380  | <ul> <li>Ref. de Pago</li> <li>01403803</li> <li>01438003</li> </ul> | Unidad F<br>BERASTEGUI<br>BERASTEGUI                    | Formularios Diligenciados<br>tegional<br>CIENAGA DE ORO<br>CIENAGA DE ORO | Petha de l'eminadon<br>Ciudad Estado<br>ANU<br>PREIN                             | Admisión Periodo<br>LADO 2025 1<br>SCRITO 2025 1 | Valor<br>\$ 260000<br>\$ 260000 | Prueba<br>Pagad<br>NO<br>NO |
| Cód<br># Formularic<br>14038<br>14380 | Ref. de Pago           01403803           01438003                   | Unidad F<br>BERASTEGUI<br>BERASTEGUI                    | Formularios Diligenciados<br>tegional<br>CIENAGA DE ORO<br>CIENAGA DE ORO | Petna de reminadon<br>Ciudad Estado<br>ANL<br>PREIN                              | Admisión Periodo LADO 2025 1 SCRITO 2025 1       | Valor<br>\$ 26000<br>\$ 26000   | Prueba<br>Pagad<br>NO<br>NO |

Para realizar el pago en línea de su inscripción postgrados solo deberá dar clic en el Botón "Pago en Línea", el sistema le mostrará los datos del servicio a pagar, puede actualizar los datos de correo electrónico y dar clic en el botón "Registrar"

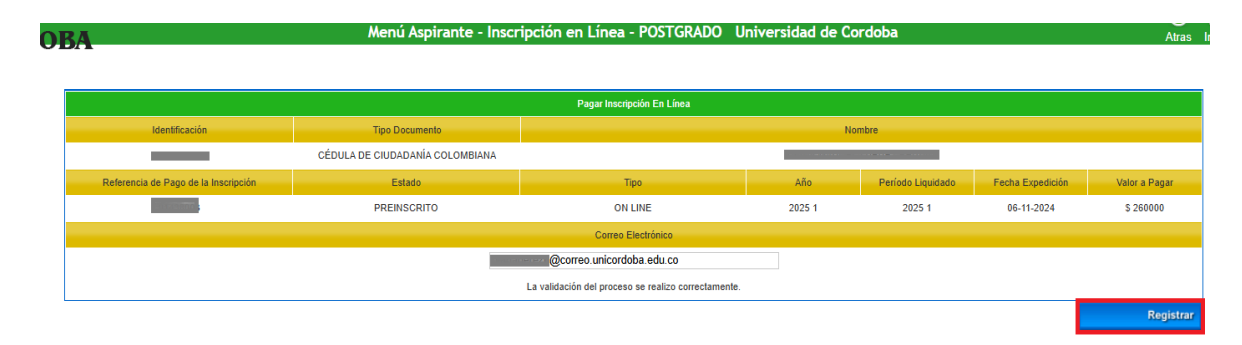

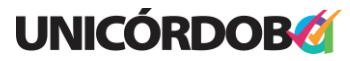

Reacreditados Institucionalmente, resolución N° 000020 del 11 de enero de 2023 por el Ministerio de Educación Nacional, certificados en: ISO: 9001 – ISO: 45001 e ISO: 14001 ICONTEC

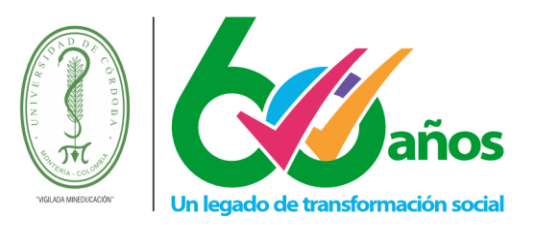

1.1. De acuerdo con el portal de pagos habilitado por la universidad, debe elegir el método por el cual quiere realizar el pago.

Para efectos de este manual se hará la demostración con la opción de "Paga con tu cuenta PSE"

|         | Elige un método de pago                            |                           |
|---------|----------------------------------------------------|---------------------------|
| CORDOBA | Transfiere con tu<br>cuenta<br>(sterre e carriente | Paga con tu cuenta<br>PSE |
| 130.000 | Eurostembia)                                       |                           |
|         |                                                    |                           |

1.2. Ingrese los datos donde requiere le sea notificado el resultado de la transacción de pago PSE.

| UNIVERSIDAD DE<br>CORDOBA | Correo electrónico                    |
|---------------------------|---------------------------------------|
| <b>130.000</b>            | Nonbres y apellidos                   |
| •                         | Celular o hilmeno telefonico<br>+57 = |
|                           | © Continuar con tu pago               |

1.3. Seleccione la entidad bancaria por donde pretende realizar el pago y de clic en el botón Continuar con tu pago, en este momento será redirigido al sitio de la entidad bancaria seleccionada y podrá realizar el pago.

| UNIVERSIDAD DE | Paga con PSE                                                                                         |
|----------------|----------------------------------------------------------------------------------------------------|
| CORDOBA        | Selecciona tu banco                                                                                  |
|                | BANCO DE BOGOTA                                                                                      |
| 120.000        | Tipo de documento                                                                                    |
| 130.000        | CC - Cédula de ciudadanía                                                                            |
| 0              | Número de documento                                                                                  |
|                | 1234665489                                                                                           |
|                | 🗷 Acepto haber leido <b>los reglamentos</b> y <b>la política de privacidad</b> para hacer este pago. |
|                | Ontinuar con tu pago                                                                                 |
|                |                                                                                                    |
|                |                                                                                                    |

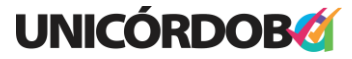

Reacreditados Institucionalmente, resolución N° 000020 del 11 de enero de 2023 por el Ministerio de Educación Nacional, certificados en: ISO: 9001 – ISO: 45001 e ISO: 14001 ICONTEC

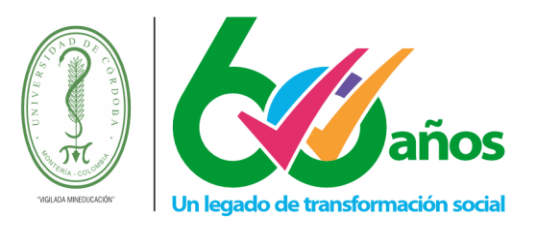

1.4. Una vez termine de realizar el pago en su entidad bancaria, debe seleccionar la opción que le permita retornar al comercio para poder obtener el resultado de la transacción realizada, el cual debe guardar como soporte del pago en caso de alguna reclamación.

**Nota 1:** Siempre que haga este tipo de transacciones debe retornar al comercio y guardar el soporte del pago.

**Nota 2:** Una vez determine que la transacción fue aprobada, puede verificar si su inscripción quedo en estado Pagado, con lo cual usted queda automáticamente inscrito en el programa seleccionado, si no es así, espere un máximo de 24 horas para validar su pago y en caso de que pasado este tiempo no se hubiese reflejado su pago, envíe soporte de pago a la División Financiera de la Universidad para que le sea revisada su situación.

| Pago a<br>UNIVERSIDAD DE<br>CORDOBA |     | E | Estado de la                          | transacción                                                          |  |  |  |  |  |
|-------------------------------------|-----|---|---------------------------------------|----------------------------------------------------------------------|--|--|--|--|--|
| CONDODA                             |     |   | Información de la transacción         |                                                                      |  |  |  |  |  |
|                                     |     |   | Transacción #                         |                                                                      |  |  |  |  |  |
| 130.000                             | COP |   | Referencia                            |                                                                      |  |  |  |  |  |
|                                     | ۲   |   |                                       | Tagé efectuade con                                                   |  |  |  |  |  |
|                                     |     |   | Comprobante de pago PSE               |                                                                      |  |  |  |  |  |
|                                     |     |   | Estado de la transacción:             |                                                                      |  |  |  |  |  |
|                                     |     |   | Descripción del pago:                 | Pago a UNIVERSIDAD DE CORDOBA , ref:                                 |  |  |  |  |  |
|                                     |     |   | Banco:                                | BANCO DE BOGOTA                                                      |  |  |  |  |  |
|                                     |     |   | Pago efectuado a:                     | UNIVERSIDAD DE CORDOBA - (UNIVERSIDAD DE CORDOBA NIT<br>891080031-9) |  |  |  |  |  |
|                                     |     |   | Fecha de la transaccción:             | 12 100010 11                                                         |  |  |  |  |  |
|                                     |     |   | Código Único de Seguimiento<br>(CUS): |                                                                      |  |  |  |  |  |
|                                     |     |   | Ticket ID:                            | 701 01052                                                            |  |  |  |  |  |
|                                     |     |   |                                       | Imprimir comprobante                                                 |  |  |  |  |  |

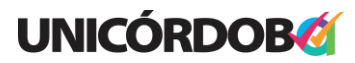

Reacreditados Institucionalmente, resolución N° 000020 del 11 de enero de 2023 por el Ministerio de Educación Nacional, certificados en: ISO: 9001 – ISO: 45001 e ISO: 14001 ICONTEC

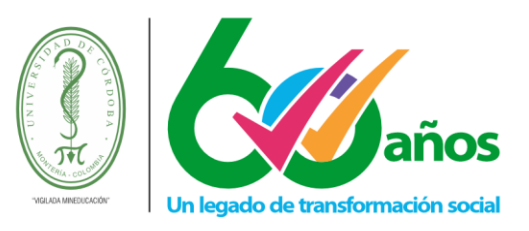

- 2. Pago de liquidaciones de matrícula financiera y otros servicios
- 2.1. Pago de liquidaciones desde ambiente Academusoft
- 2.1.1. Ingrese a Academusoft
- 2.1.2. Una vez acceda encontrará la siguiente interfaz:

| Campus (                                                      | ()<br>()                                                         | INIVERSIDAD DE                     |
|---------------------------------------------------------------|------------------------------------------------------------------|------------------------------------|
| 🛛 🖻 🎙 🛇 🚺 🗋                                                   | Hola, Abel Andres Risando Fontain, bienvenido(a) a su Campus TI. | Último Ingreso 11-12-2023 08:54:21 |
| Easter / Aún no tienes contendos<br>Veibiles en ésta sección. | estión T<br>Estudiante                                           | Edur./                             |
|                                                               |                                                                  | Editar 🤌                           |
|                                                               |                                                                  | HermeSoft21                        |

2.1.3. Ingrese a la funcionalidad Académico Estudiante.

| Academusoft A                                                                                                    | cadémico 4.0 - Estudiante | AcademuSoft <sup>©</sup>                |
|----------------------------------------------------------------------------------------------------|---------------------------|-----------------------------------------|
| U 🗈 🔹 🎄 📃                                                                                                    | X 🕸 🧕 🎞 🔛                 | Bienvenido, NATALIA GOMEZ PEREZ es_CO 👌 |
| Inicio                                                                                                    |                           |                                         |
| ٢                                                                                                    |                           |                                         |
| in the second state of the second state of the | Perfil de Usuario         |                                         |
|                                                                                                    | Datos Personales          |                                         |
| and deuts                                                                                                    | Tipo de Documento : cc    |                                         |

2.1.4. Seleccione la opción "Pago Liquidación en línea" del menú principal.

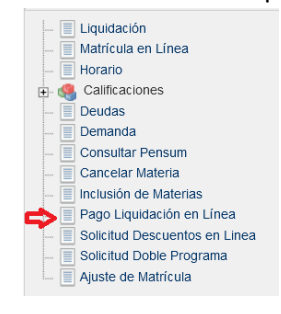

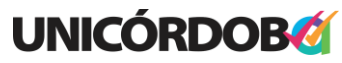

Reacreditados Institucionalmente, resolución N° 000020 del 11 de enero de 2023 por el Ministerio de Educación Nacional, certificados en: ISO: 9001 – ISO: 45001 e ISO: 14001 ICONTEC

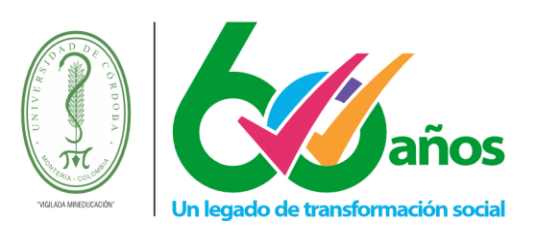

2.1.5. Seleccione el programa del cual quiere consultar las liquidaciones y de clic en el botón continuar.

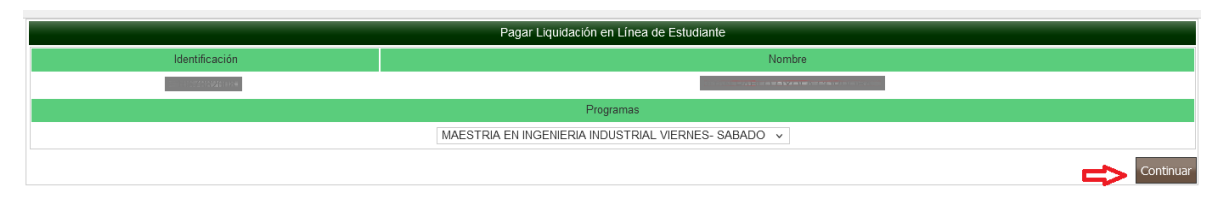

2.1.6. Seleccione la liquidación que quiere pagar y de clic en el botón continuar.

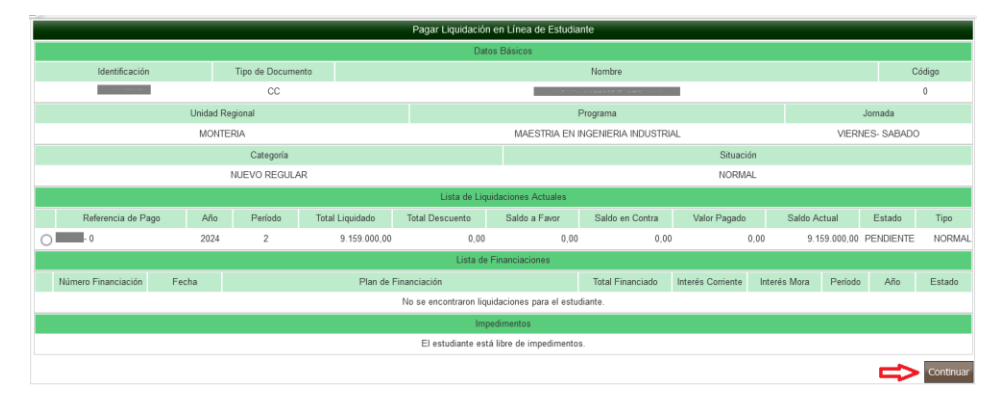

2.1.7. De clic en el botón pagos por PSE.

|                                     |                           | Pag                          | ar Liquidación en Línea de B      | Estudiante   |                |               |                      |               |       |
|-------------------------------------|---------------------------|------------------------------|-----------------------------------|--------------|----------------|---------------|----------------------|---------------|-------|
|                                     |                           |                              | Datos Básicos                     |              |                |               |                      |               |       |
| Identificación                      | Tipo de Documento         |                              |                                   | N            | entine         |               |                      | Código        |       |
|                                     | 00                        |                              |                                   |              |                |               |                      | 0             |       |
|                                     |                           | Programa                     |                                   |              |                |               | Jornada              |               |       |
|                                     |                           | MAESTRIA EN INGENERIA INDUST | RIAL                              |              |                |               | VERNES- SA           | BADO          |       |
| Referencia de Pago de la Liquidació | in Esta                   | fo                           | Tipo                              |              | Año            | Peri          | odo Liquidado        | Fecha de Exp  | edici |
| 38749 - 0                           | PENDIE                    | NTE                          | NORMAL                            |              | 2024           | 2 14-0        |                      | 14-08-20      | 24    |
|                                     |                           |                              | Conceptos Liquidados              |              |                |               |                      |               |       |
|                                     |                           | Descripción                  |                                   |              |                |               |                      | /elor         |       |
| ATRICULA MAESTRIAS PROPIOS          |                           |                              |                                   |              |                |               |                      | 9.1           | 100.1 |
| EGURO ESTUDIANTIL POSTGRADO PROPIO  | 15                        |                              |                                   |              |                |               |                      |               | 20.)  |
| ARNET ESTUDIANTIL POSTGRADO         | ARE LESTUDIANTL POSTGRADO |                              |                                   |              |                |               |                      |               | 39.0  |
|                                     |                           |                              |                                   |              |                | Total         |                      | 9.1           | .59.0 |
|                                     |                           |                              | Descuentos                        |              |                | _             |                      |               |       |
|                                     |                           | Descripcion                  |                                   |              |                |               |                      | /alor         |       |
|                                     |                           | No 8                         | e ha encontrado información pa    | ira mostrar. |                |               |                      |               | _     |
| Valor Total Liquidado               | Valor Total Descontado    | Valor Saldo a havor          | Valor Saldo en C                  | Iontra       | Valor Anticipo | Vt            | for Anticipe         | Valor Total a | Paga  |
| 9.159.000,00                        | 0,00                      | 0,00                         | 0,00                              |              | 0,00           |               | 0,00                 | 9.159.000     | ,00   |
| Eacha de Baon                       | Recerco o Descuento       | Maine a Damar                | Pechas Limtes Globales            | Descrip      | nción.         |               | Doccentaia basado en |               | Sar   |
| 5.09.2024 a 27.09.2024              | 0.00                      | 159 000 00                   | 0% de BECARDO                     | Descrit      |                | DERECHOS DE L | ATRICIII A           | 1             |       |
|                                     |                           |                              | Deudes                            |              |                |               |                      |               |       |
|                                     |                           | 5                            | estudiante se encuentra a paz     | v salvo.     |                |               |                      |               |       |
|                                     |                           |                              | Pasos de la Liquidación Act       | val          |                |               |                      |               |       |
|                                     | Tipo                      | Fe                           | cha                               |              | Estado         |               | Valor                |               |       |
|                                     |                           | No                           | se encontraron pagos para la li   |              |                |               |                      |               |       |
|                                     |                           |                              | Impedimentos                      |              |                |               |                      |               |       |
|                                     |                           |                              | i estudiante està libre de impedi | mentos.      |                |               |                      |               |       |
|                                     |                           | -                            | ⇒ 🛞                               |              |                |               |                      |               |       |

El sistema le solicitará confirme la realización de la transacción por PSE.

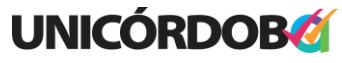

Reacreditados Institucionalmente, resolución N° 000020 del 11 de enero de 2023 por el Ministerio de Educación Nacional, certificados en: ISO: 9001 – ISO: 45001 e ISO: 14001 ICONTEC

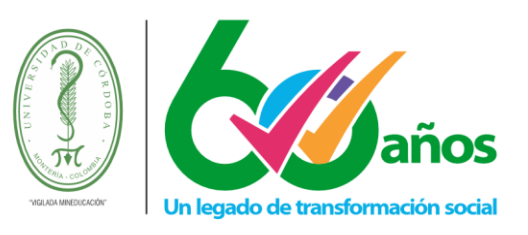

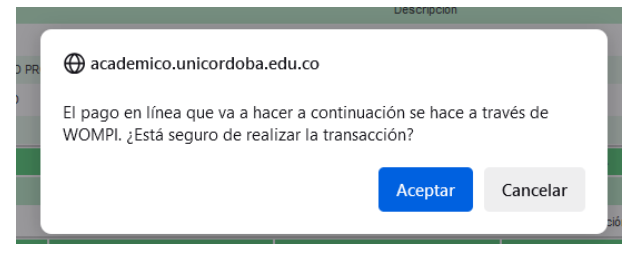

2.1.8. Digite su correo electrónico y de clic en el botón registrar, para poder ser redirigido al portal de pagos habilitado por la universidad.

|                                      |                 | Pagar Liquidación En Línea de Estudiante |              |                   |               |  |  |  |  |  |
|--------------------------------------|-----------------|------------------------------------------|--------------|-------------------|---------------|--|--|--|--|--|
| Identificación                       | Tipo Documento  |                                          | Nombre       |                   |               |  |  |  |  |  |
|                                      | cc              | CONTRACTOR CONTRACTOR                    |              |                   |               |  |  |  |  |  |
| Referencia de Pago de la Liquidación | Estado          | Tipo                                     | Año          | Período Liquidado | Fecha Expedic |  |  |  |  |  |
| - 0                                  | PENDIENTE       | NORMAL                                   | 2024         | 2                 | 14-08-2024    |  |  |  |  |  |
|                                      |                 | Correo Electrónico                       |              |                   |               |  |  |  |  |  |
|                                      | L               |                                          |              |                   |               |  |  |  |  |  |
|                                      |                 |                                          |              |                   | Re            |  |  |  |  |  |
|                                      |                 |                                          |              |                   |               |  |  |  |  |  |
|                                      | ⊕ academico.uni | cordoba.edu.co                           | e un momento |                   |               |  |  |  |  |  |

2.1.9. De acuerdo con el portal de pagos habilitado por la universidad, debe elegir el método por el cual quiere realizar el pago.

Para efectos de este manual se hará la demostración con la opción de "Paga con tu cuenta PSE"

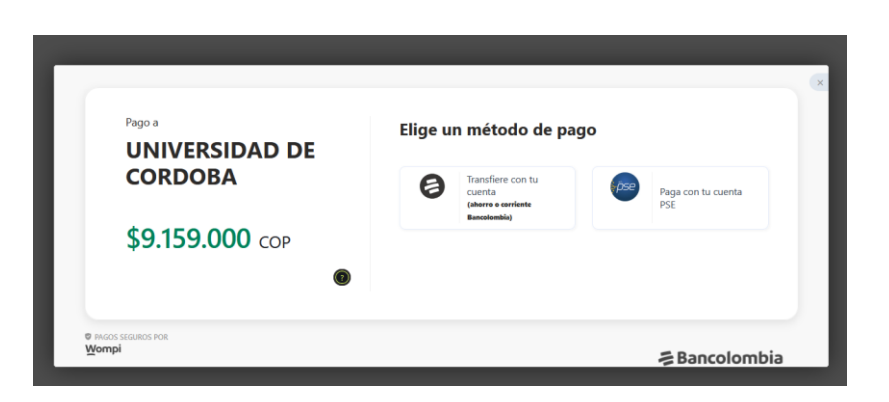

### **UNICÓRDOB**

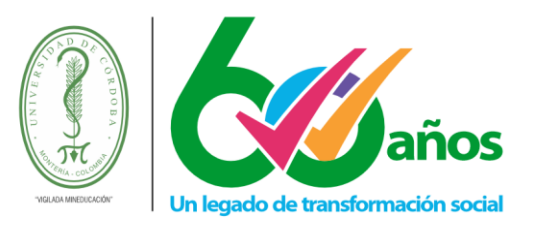

2.1.10. Ingrese los datos donde requiere le sea notificado el resultado de la transacción de pago PSE.

| VNIVERSIDAD DE<br>CORDOBA    | Ingresa tus datos                                               |
|------------------------------|-----------------------------------------------------------------|
| \$9.159.000 сор<br>●         | Calular o Namero teléfonico<br>+57 =<br>© Continuar con tu pago |
| Ø INGOS SEGUROS POR<br>Wompi | ≽Bancolombia                                                    |

2.1.11. Seleccione la entidad bancaria por donde pretende realizar el pago y de clic en el botón Continuar con tu pago, en este momento será redirigido al sitio de la entidad bancaria seleccionada y podrá realizar el pago.

|                 | Paga con PSE                                                                         |
|-----------------|--------------------------------------------------------------------------------------|
| CORDORA         | Selecciona tu banco                                                                  |
| CONDODA         | BANCO DE BOGOTA                                                                      |
| ¢0 150 000 cos  | Tipo de documento                                                                    |
| \$9.159.000 COP | CC - Cédula de ciudadanía                                                            |
| ۲               | Número de documento                                                                  |
|                 | 1234665489                                                                           |
|                 | Acepto haber leido los reglamentos y la política de privacidad para hacer este pago. |
|                 | © Continuar con tu pago                                                              |
|                 |                                                                                      |

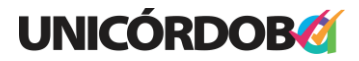

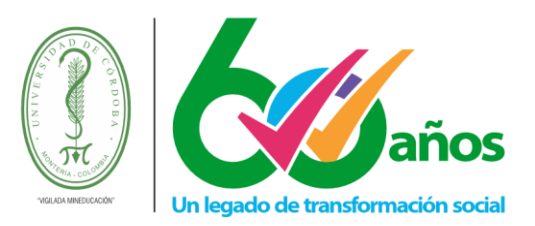

2.1.12. Una vez termine de realizar el pago en su entidad bancaria, debe seleccionar la opción que le permita retornar al comercio para poder obtener el resultado de la transacción realizada, el cual debe guardar como soporte del pago en caso de alguna reclamación.

**Nota 1:** Siempre que haga este tipo de transacciones debe retornar al comercio y guardar el soporte del pago.

**Nota 2:** Una vez determine que la transacción fue aprobada, puede verificar en Academusoft si su liquidación quedo en estado Pagado, si no es así, espere un máximo de 24 horas para validar su pago y en caso de que pasado este tiempo no se hubiese reflejado su pago, envíe soporte de pago a la División Financiera de la Universidad para que le sea revisada su situación.

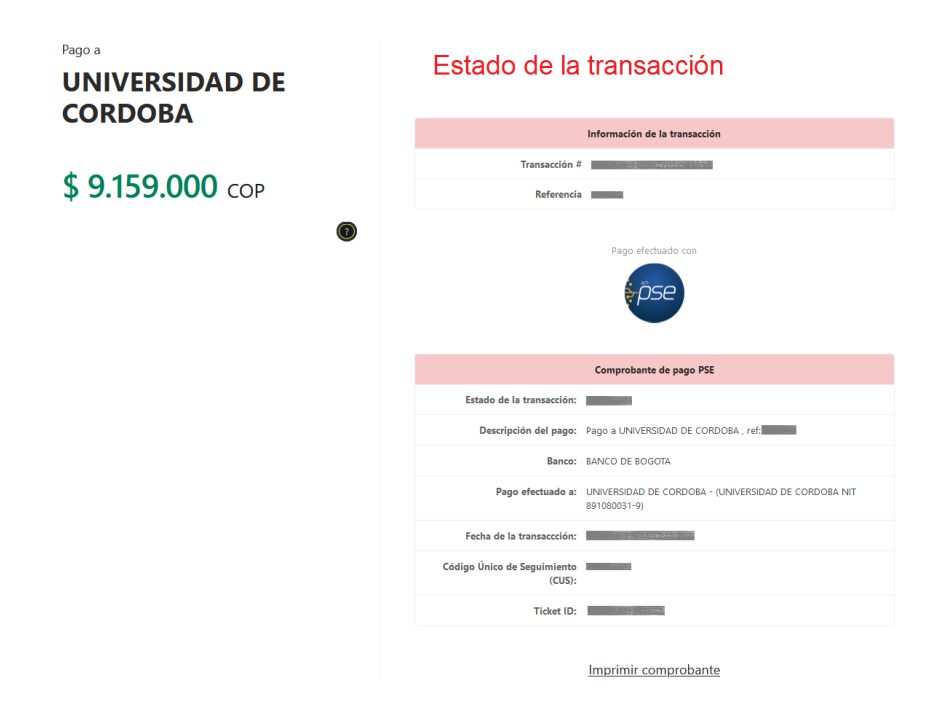

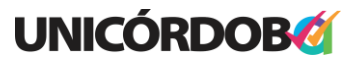

Reacreditados Institucionalmente, resolución N° 000020 del 11 de enero de 2023 por el Ministerio de Educación Nacional, certificados en: ISO: 9001 – ISO: 45001 e ISO: 14001 ICONTEC **Unicórdoba, calidad, innovación e inclusión para la transformación del territorio** 

**PBX: (604) 786 2396** - Carrera 6<sup>a</sup>. No. 77-305 Montería - NIT: 891080031-3 - www.unicordoba.edu.co

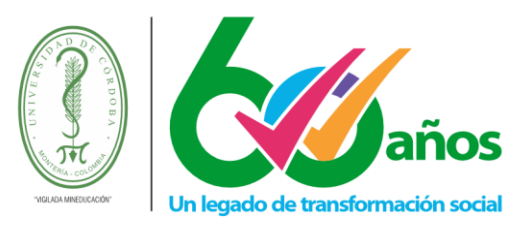

### 2.2. Acceder desde Link público

El link público de pago permite consultar las liquidaciones que tiene un estudiante en Academusoft y poder imprimir volantes de pago para realizar pago presencial en Banco o realizar pago PSE de las liquidaciones que tenga pendiente de pago.

En link de acceso lo puede encontrar en la página web de la Universidad en las secciones Academusoft y pagos en línea.

- Académico Académico AcademuSoft
- 2.2.1. Digite el número del documento del estudiante.

2.2.2. Selección el programa académico y la referencia de pago que requiere consultar.

|               | Consultar Liquidación de Maticula en Linea |                         |            |                   |             |                       |                          |               |                  |          |              |             |       |         |            |           |
|---------------|--------------------------------------------|-------------------------|------------|-------------------|-------------|-----------------------|--------------------------|---------------|------------------|----------|--------------|-------------|-------|---------|------------|-----------|
|               | klentificación                             | Tipo Do                 | cumento    |                   | Nombre      |                       |                          |               |                  |          |              |             |       |         |            |           |
|               |                                            | c                       | c          |                   |             |                       |                          |               |                  |          |              |             |       |         |            |           |
|               | Programas                                  |                         |            |                   |             |                       |                          |               |                  |          |              |             |       |         |            |           |
|               |                                            | P                       | rograma    |                   |             | Jornai                | a                        |               | Categoria        |          | Situación    | Códig       | 10    | Unid    | ad Regiona |           |
| ۲             | MAESTRIA EN INGENIERI                      | A INDUSTRIAL            |            |                   | VERNES-     | SABADO                |                          | NUEVO R       | EGULAR           |          | NORMAL       | 0           | MO    | NTERIA  |            |           |
|               | Lista de Liquidaciones Registradas         |                         |            |                   |             |                       |                          |               |                  |          |              |             |       |         |            |           |
| Mostrar       | 10 v registros                             |                         |            |                   |             |                       |                          |               |                  |          |              |             |       | Busc    | ur         |           |
|               | Referencia de                              | Pago 🍦 Año              | Período () | Total Liquidado 💧 | Tot         | tal Descuento         | Saldo Favor              | - ¢           | Saldo Contra     | Valor Pa | gado 🔅 s     | aldo Actual | ÷     | Estado  | ¢          | Tipo 🔅    |
| <b>\$</b> > • | -0                                         | 2024                    | 2 \$9,15   | 59,000.00         | 0.00        |                       | \$0.00                   | \$0.0         | 0                | \$0.00   | \$9,159,00   | 0.00        | PEND  | IENTE   | NORI       | IAL       |
| Mostrand      | o registros del 1 al 1 de u                | in total de 1 registros |            |                   |             |                       |                          |               |                  |          |              |             |       | Anterio | 1          | Siguiente |
|               |                                            |                         |            |                   |             | L                     | sta de Financiaciones    |               |                  |          |              |             |       |         |            |           |
|               | Número Financiación                        | Fecha                   |            | Plar              | de Financia | ción                  |                          |               | Total Financiado | Interé   | ès Corriente | nterës Mora | Perio | do Añ   |            | Estado    |
|               |                                            |                         |            |                   |             | No se encontraron fin | inclaciones pendientes p | ara el estudi | ante.            |          |              |             |       |         |            |           |
|               |                                            |                         |            |                   |             |                       |                          |               |                  |          |              |             |       | ₽       |            | Continuar |

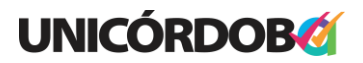

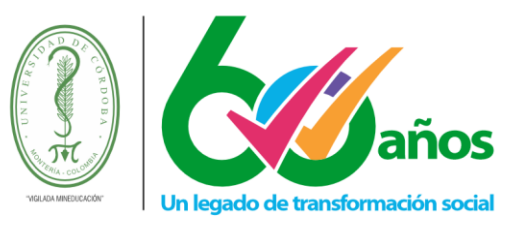

2.2.3. Para iniciar el pago en línea de clic en el botón realizar pago.

|                                              |                                                                                     |                              |                                   | Consultar Liquic          | ación de Estudiantes      |                                 |                 |                      |                     |
|----------------------------------------------|-------------------------------------------------------------------------------------|------------------------------|-----------------------------------|---------------------------|---------------------------|---------------------------------|-----------------|----------------------|---------------------|
|                                              |                                                                                     |                              |                                   | Date                      | s Básicos                 |                                 |                 |                      |                     |
| Identificación                               | Tipo Documento                                                                      |                              | Nombre                            |                           |                           |                                 |                 |                      | Código              |
|                                              | cc                                                                                  |                              |                                   |                           |                           |                                 |                 |                      | 0                   |
| Unided Regional                              |                                                                                     |                              | Programa                          |                           |                           |                                 |                 | Jornada              |                     |
| MONTERIA                                     |                                                                                     |                              | MAESTRIA EN INGENIERIA INDUSTRIAL |                           |                           |                                 | VIERNES- SABADO |                      |                     |
| Categoria                                    |                                                                                     |                              | Situación                         |                           |                           | nòideu                          |                 |                      |                     |
| NJEVO REGULAR                                |                                                                                     |                              |                                   |                           | NOF                       | RMAL                            |                 |                      |                     |
| Referencia de Pago de la Liquidación Estr    |                                                                                     | Estad                        | ido Tipo                          |                           | Año                       | Año Período Liquidado Fecha Exp |                 | Fecha Expedición     |                     |
|                                              |                                                                                     | PENDIE                       | ITE                               | N                         | RMAL                      | 2024                            |                 | 2                    | 14-08-2024          |
|                                              |                                                                                     |                              |                                   | Concept                   | os Liquidados             |                                 |                 |                      |                     |
|                                              |                                                                                     |                              | Descri                            | nóion                     |                           |                                 |                 |                      | Valor               |
| MATRICULA MAESTRIAS PROPIOS                  | 5                                                                                   |                              |                                   |                           |                           |                                 |                 |                      | 9.100.000,00        |
| SEGURO ESTUDIANTIL POSTGRA                   | DO PROPIOS                                                                          |                              |                                   |                           |                           |                                 |                 |                      | 20.000,00           |
| CARNET ESTUDIANTIL POSTGRA                   | 00                                                                                  |                              |                                   |                           |                           |                                 |                 |                      | 39.000,00           |
|                                              |                                                                                     |                              |                                   |                           |                           |                                 | Total           |                      | 9.159.000,00        |
|                                              |                                                                                     |                              |                                   | De                        | cuentos                   |                                 |                 |                      |                     |
|                                              |                                                                                     | Decorpción                   |                                   |                           |                           |                                 |                 | Valor                |                     |
|                                              |                                                                                     |                              |                                   | No se ha encontrado i     | nformación de descuentos. |                                 |                 |                      |                     |
| Valor Total Liquidad                         | do Valo                                                                             | r Total Descontado           | Valor Saldo a Favo                |                           | Valor Saldo en Contra     | Valor Anticipo                  |                 | Valor Pagado         | Valor Total a Pagar |
| 9.159.000,00                                 |                                                                                     | 0,00                         | 0,00                              |                           | 0,00                      | 0,00                            |                 | 0,00                 | 9.159.000,00        |
|                                              |                                                                                     |                              |                                   | Fechas L                  | imites Propies            |                                 |                 |                      |                     |
| Fed                                          | Fecha Pago Recergo o Descuento                                                      |                              | anto                              | Valor a Pagar Descripción |                           |                                 |                 | Porcentaje basado en |                     |
| 05-09-2024 a 23-10-2024                      | -05-2024 # 23-10-2024 # 0,00 9:195:000.00 0% de SIN DESCUENTO DERECHOS DE MATRICULA |                              |                                   |                           |                           |                                 |                 |                      |                     |
|                                              |                                                                                     |                              |                                   | Cuenti                    | s Bancarias               |                                 |                 |                      |                     |
| Nombre del Banco                             |                                                                                     | Nombre de la Cuenta          |                                   |                           |                           | Numero de la Cuenta             |                 |                      |                     |
| BANCOLOMBIA REC.                             |                                                                                     | RECAUDO MALHICULA POSTIGRADO |                                   |                           |                           | 5590004612                      |                 |                      |                     |
| BANCO DAVIVIENDA RECAUDO MATRICULA POSTORADO |                                                                                     |                              |                                   | 0                         |                           |                                 |                 | 156000846162         |                     |
|                                              |                                                                                     |                              |                                   |                           | eudas                     |                                 |                 |                      |                     |
|                                              |                                                                                     |                              |                                   | El estudiante se e        | icuentra a rraz y balvo.  |                                 |                 |                      |                     |
|                                              |                                                                                     |                              |                                   |                           |                           |                                 |                 |                      |                     |
|                                              |                                                                                     |                              |                                   |                           |                           |                                 |                 |                      | Realizar pago       |
|                                              |                                                                                     |                              |                                   |                           |                           |                                 |                 |                      |                     |
|                                              |                                                                                     |                              |                                   |                           |                           |                                 |                 |                      |                     |

Si requiere imprimir el volante de pago, lo puede hacer a través del botón "imprimir" imprimir

2.2.4. Escriba el correo electrónico y de clic en el botón registrar. Esto lo redireccionará a la pasarela de pago habilitada por la Universidad.

|                                                                                                    | P              | agar Liquidación En Línea de Estudi: | ante   |                   |                     |  |
|----------------------------------------------------------------------------------------------------|----------------|--------------------------------------|--------|-------------------|---------------------|--|
| Identificación                                                                                                    | Tipo Documento |                                      | Nombre |                   |                     |  |
|                                                                                                    | 1              |                                      |        |                   |                     |  |
| Referencia de Pago de la<br>Liquidación                                                                                                    | Estado         | Tipo                                 | Año    | Período Liquidado | Fecha<br>Expedición |  |
| And the second second sec | PENDIENTE      | NORMAL                               | 2024   | 2                 | 14-08-2024          |  |
|                                                                                                    |                | Total                                |        |                   |                     |  |
|                                                                                                    |                | \$.9159000                           |        |                   |                     |  |
|                                                                                                    |                | Correo Electrónico                   |        |                   |                     |  |
|                                                                                                    |                |                                      |        |                   |                     |  |
|                                                                                                    |                |                                      |        |                   | Registrar           |  |
|                                                                                                    |                |                                      |        |                   |                     |  |
|                                                                                                    |                |                                      |        |                   |                     |  |
|                                                                                                    |                |                                      |        |                   |                     |  |
|                                                                                                    |                |                                      |        |                   |                     |  |
| Landamia minudaha aku a din                                                                                                    |                |                                      |        |                   |                     |  |
| academico.unicordoba.edu.co dice                                                                                                    |                |                                      |        |                   |                     |  |
| Se redireccionará al portal de pagos, por favor espere un momento.                                                                                                    |                |                                      |        |                   |                     |  |
|                                                                                                    |                |                                      |        |                   |                     |  |
|                                                                                                    |                |                                      |        | Aceptar           |                     |  |
| <b>UNICÓRDOB</b>                                                                                                    |                |                                      |        |                   |                     |  |

Reacreditados Institucionalmente, resolución N° 000020 del 11 de enero de 2023 por el Ministerio de Educación Nacional, certificados en: ISO: 9001 – ISO: 45001 e ISO: 14001 ICONTEC

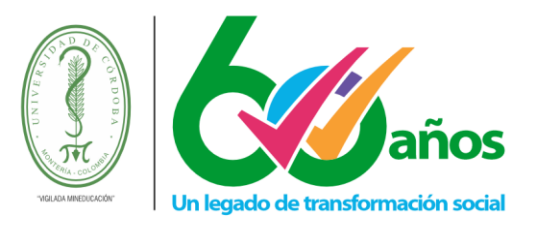

De acuerdo con el portal de pagos habilitado por la universidad, debe elegir el método por el cual quiere realizar el pago.

Para efectos de este manual se hará la demostración con la opción de "Paga con tu cuenta PSE"

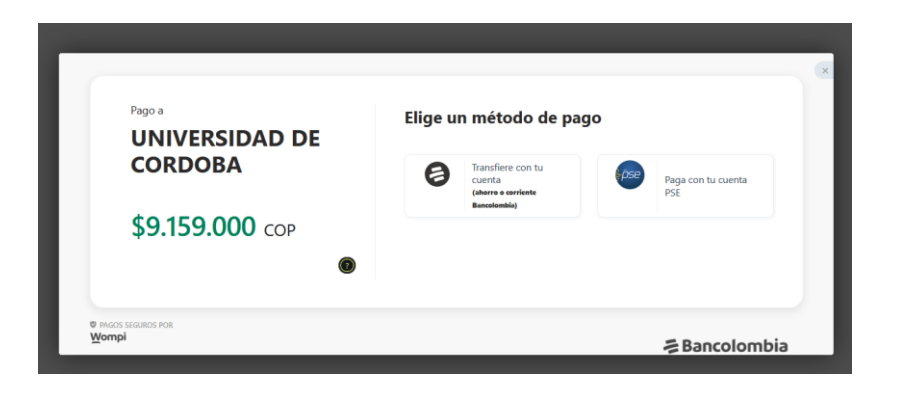

2.2.5. Ingrese los datos donde requiere le sea notificado el resultado de la transacción de pago PSE.

| UNIVERSIDAD DE         | G Ingresa tus datos         |
|------------------------|-----------------------------|
| CORDOBA                | Correo electrónico          |
| <b>\$9.159.000</b> COP | Nombres y apellidos         |
| 0                      | Celular o Número telefónico |
|                        | +57 *                       |
|                        | le Continuar con tu pago    |

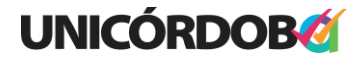

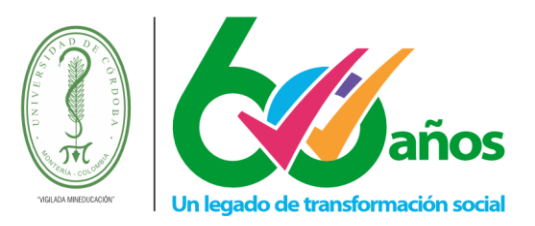

2.2.6. Seleccione la entidad bancaria por donde pretende realizar el pago y de clic en el botón Continuar con tu pago, en este momento será redirigido al sitio de la entidad bancaria seleccionada y podrá realizar el pago.

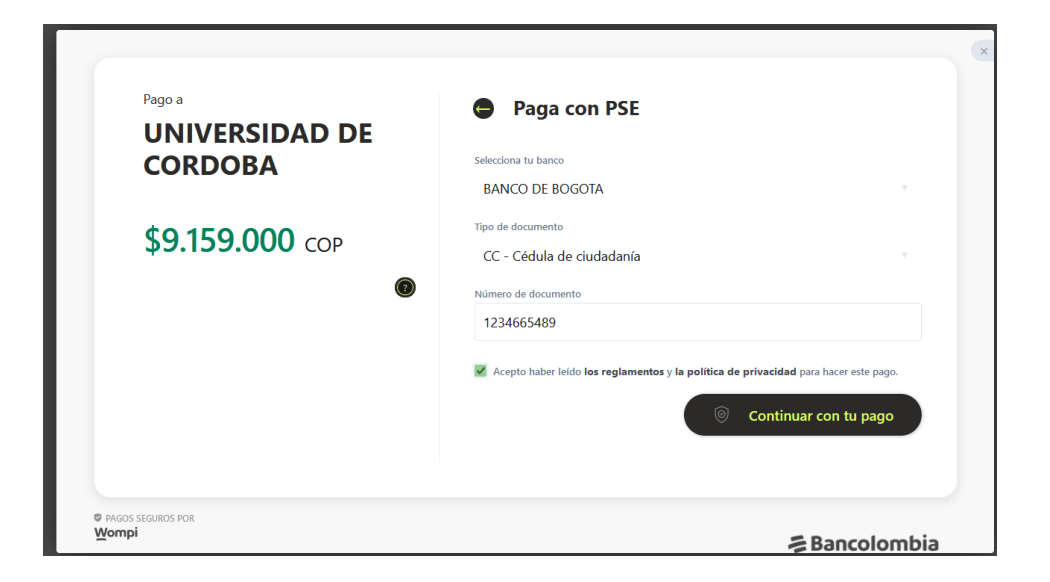

2.2.7. Una vez termine de realizar el pago en su entidad bancaria, debe seleccionar la opción que le permita retornar al comercio para poder obtener el resultado de la transacción realizada, el cual debe guardar como soporte del pago en caso de alguna reclamación.

**Nota 1:** Siempre que haga este tipo de transacciones debe retornar al comercio y guardar el soporte del pago.

**Nota 2:** Una vez determine que la transacción fue aprobada, puede verificar en Academusoft si su liquidación quedo en estado Pagado, si no es así, espere un máximo de 24 horas para validar su pago y en caso de que pasado este tiempo no se hubiese reflejado su pago, envíe soporte de pago a la División Financiera de la Universidad para que le sea revisada su situación.

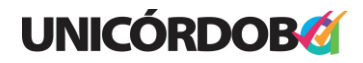

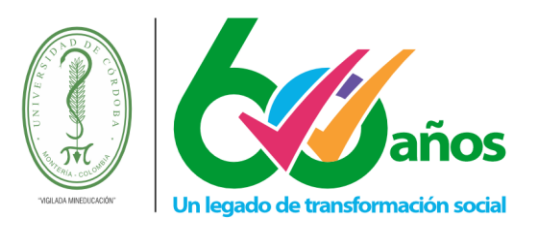

| UNIVERSIDAD DE<br>CORDOBA | Estado de la transacción                                                               |
|---------------------------|----------------------------------------------------------------------------------------|
|                           | Información de la transacción                                                          |
| ¢ 0.450.000               | Transacción #                                                                          |
| \$ 9.159.000 COP          | Referencia                                                                             |
| ۲                         | Pago efectuado con                                                                     |
|                           | Comprobante de pago PSE                                                                |
|                           | Estado de la transacción:                                                              |
|                           | Descripción del pago: Pago a UNIVERSIDAD DE CORDOBA, ref:                              |
|                           | Banco: BANCO DE BOGOTA                                                                 |
|                           | Pago efectuado a: UNIVERSIDAD DE CORDOBA - (UNIVERSIDAD DE CORDOBA NIT<br>891080031-9) |
|                           | Fecha de la transaccción:                                                              |
|                           | Código Único de Seguimiento (CUS):                                                     |
|                           | Ticket ID:                                                                             |
|                           | Imprimir comprobante                                                                   |

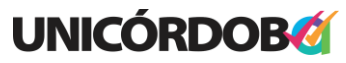

Reacreditados Institucionalmente, resolución N° 000020 del 11 de enero de 2023 por el Ministerio de Educación Nacional, certificados en: ISO: 9001 – ISO: 45001 e ISO: 14001 ICONTEC